## MVD Gestiona – Registro de facturas de proveedor

En el presente documento se detalla los pasos a seguir para registrar facturas de proveedor a partir de un pedido de compra.

## Registro de la e-Factura asociada al pedido de compra

Una vez confirmado un pedido de compra, en la parte superior se muestra la opción "Crear factura"

| Compra             | Compra          | Control I      | Informes | Configuraci | ón       |         |    |                 |                      |   |
|--------------------|-----------------|----------------|----------|-------------|----------|---------|----|-----------------|----------------------|---|
| Solicitudes de pre | esupuesto       | / PO0001       | 18       |             |          |         |    |                 |                      |   |
| Guardar Descartar  |                 |                |          |             | 7        |         |    |                 |                      |   |
| Recibir productos  | Enviar PC por o | correo electró | inico Cr | ear factura | Cancelar | Bloquea | ar |                 | Petición presupuesto | 5 |
| Orde               | n de compra     |                |          |             |          |         |    |                 |                      |   |
| PO                 | 00018           |                |          |             |          |         |    |                 |                      |   |
| Prove              | edor            | Prove          | edor 1   |             |          |         |    | Fecha de pedido | 27/09/2021 17:48:06  |   |
| Refer              | encia de        |                |          |             |          |         |    | ]               |                      |   |
| Mone               | da              | UYU            |          |             |          |         |    |                 |                      |   |

Imagen 1 - Crear factura desde pedido de compra

Una vez seleccionada dicha opción se creará de forma automática el documento asociado al comprobante a emitir con las líneas de factura y proveedor correspondiente, pudiendo siempre editar dichas opciones en caso de ser necesario.

| Orden de compr<br>PO00018                         | a<br><b>}</b>   |                     |          |                |                 |                   |                                       | l<br>Recepción                                |
|---------------------------------------------------|-----------------|---------------------|----------|----------------|-----------------|-------------------|---------------------------------------|-----------------------------------------------|
| Proveedor<br>Referencia de<br>proveedor<br>Moneda | Prove<br>UYU    | edor 1              |          | Fecha          | de pedido 27    | /09/2021 17:48:06 |                                       |                                               |
| Productos                                         | Otra informació | in                  |          |                |                 |                   |                                       |                                               |
| ▼ Producto                                        | Descripción     | Fecha prevista      | Cantidad | Ctdad recibida | Cant. facturada | Precio unitario   | Impuestos                             | Subtotal                                      |
| + Cerveza                                         | Cerveza         | 27/09/2021 17:48:06 | 5,000    | 0,000          | 0,000           | 50,00             | (IVA Compras (22%))                   | 250,00 \$ 💼                                   |
| Agregar línea                                     | L               |                     |          |                |                 |                   |                                       |                                               |
| Defina sus térm                                   | inos y condicio | nes                 |          | 11.            |                 |                   | Base imponible<br>Impuestos<br>Total: | : 250,00 \$<br>: 55,00 \$<br><b>305,00 \$</b> |

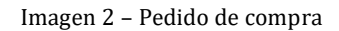

| Factura borrador                     |           |                 |                   |                  |        |              |                 |                    |          |             |
|--------------------------------------|-----------|-----------------|-------------------|------------------|--------|--------------|-----------------|--------------------|----------|-------------|
| Proveedor                            | Prov      | eedor 1         |                   | *                | C Docu | mento origen | P000018         |                    |          |             |
| Referencia de                        |           |                 |                   |                  | Fecha  | a factura    |                 |                    |          | •           |
| proveedor<br>Completar               | Sele      | ccionar un nedi | do de comora o fe | actura antiquos  | Fecha  | vencimiento  |                 |                    |          | •           |
| automáticamente                      | Cere      | coronar un peur | to de compla o la | actoria antiguos | Mone   | da           | UYU             |                    |          | •           |
|                                      |           |                 |                   |                  | Cuent  | a bancaria   |                 |                    |          | -           |
| Contado/Crédito<br>Factura Otra Info | rmación   |                 |                   | ~                |        |              |                 |                    |          |             |
| Producto                             | Descripci | ón              | Cuenta            |                  |        | Cantidad     | Precio unitario | Impuestos          |          | Importe     |
| 🕂 Cerveza 🕴                          | PO00018:  | Cerveza         | 117010 Mercade    | eria de Reventa  |        | 5,000        | 50,00           | (IVA Compras (22%) |          | 250,00 \$ 🗎 |
| Agregar línea                        |           |                 |                   |                  |        |              |                 |                    |          |             |
|                                      |           |                 |                   |                  |        |              |                 |                    |          |             |
| Descripción de impu                  | esto      | Cuenta de im    | puestos           | Importe impuesto | •      |              |                 | Base imp           | oonible: | 250,00 \$   |
| IVA Compras (22%)                    |           | 115020 Iva Co   | mpras Básica      | 55,00            | os 🖻   |              |                 | Im                 | puesto:  | 55,00 \$    |
| Agregar línea                        |           |                 |                   |                  |        |              |                 |                    | Total:   | 305,00 \$   |

Imagen 3 - Factura de proveedor asociada al pedido de compra

Para confirmar la factura de proveedor se deberá indicar la "Referencia de proveedor" (nro de factura del comprobante emitido por el proveedor), seleccionar la opción correspondiente Contado/Crédito y luego el botón "Validar" ubicado en la parte superior izquierda del documento.

Al seleccionar la opción "Validar" se guardará el registro y se habilitarán las opciones de "Registrar pago" o "Solicitar una nota de crédito".

| Documento origen  | PO00018                                             |                                                               |
|-------------------|-----------------------------------------------------|---------------------------------------------------------------|
| Fecha factura     | 27/09/2021                                          |                                                               |
| Fecha vencimiento | 27/09/2021                                          |                                                               |
| Moneda            | UYU                                                 |                                                               |
| Cuenta bancaria   |                                                     |                                                               |
| ~                 |                                                     |                                                               |
|                   |                                                     |                                                               |
|                   | Fecha vencimiento<br>Moneda<br>Cuenta bancaria<br>❤ | Fecha vencimiento 27/09/2021<br>Moneda UYU<br>Cuenta bancaria |

Imagen 4 - Factura de proveedor

MONTEVIDE0COMM •